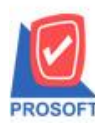

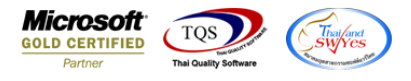

## ระบบ Inventory Control

ฟอร์มใบเบิก,รับคืนจากการเบิก,โอนข้ายสินค้าออกคลังและโอนข้ายสินค้าเข้าคลังสามารถ Design เพิ่มแสดง Column lot ผู้ขายได้

1.เข้าที่ระบบ Inventory Control > IC Data Entry > ใบเบิก , รับคืนจากการเบิก , โอนย้ายสินค้าออกคลัง , โอนย้ายสินค้าเข้าคลัง

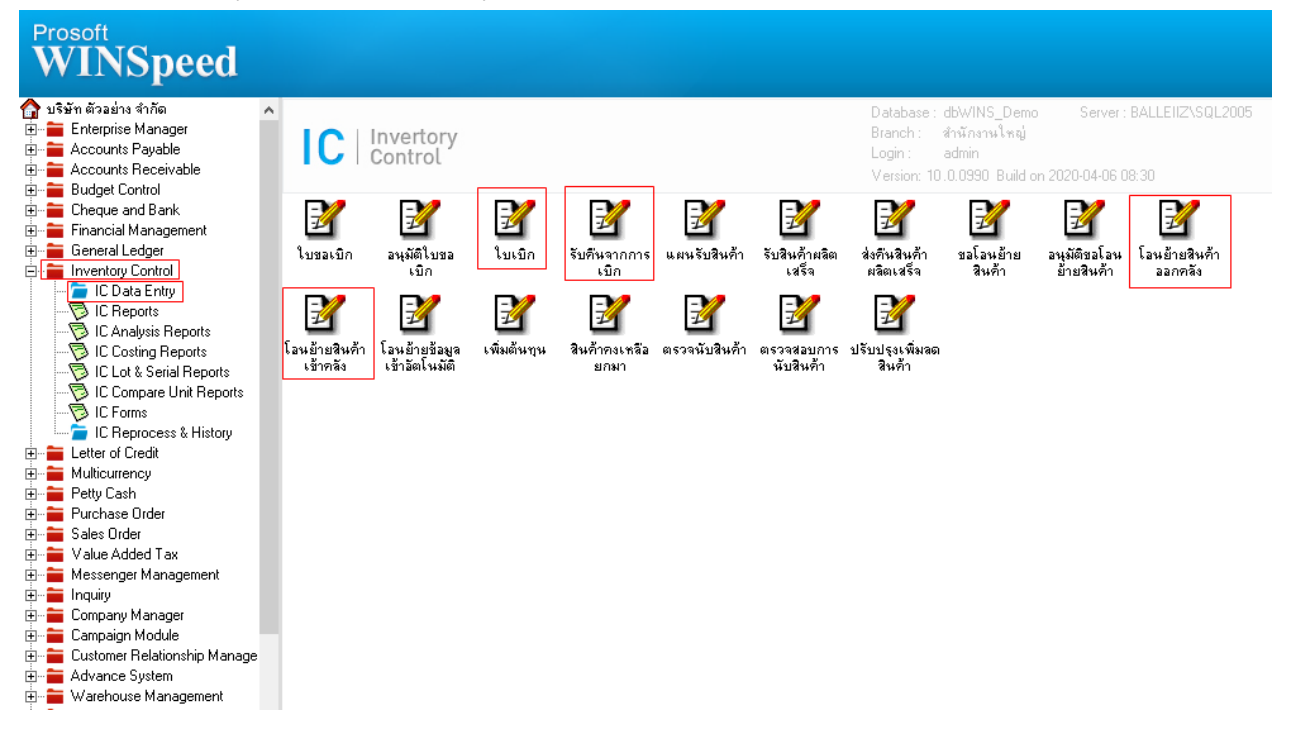

## 2.เลือกเอกสาร Click > Print

| แการเอกสาร | 2               | ิ ▼ เบิก | ผลิต         | lssue Ma | teria | al (JC) Refer    |           | Ļ    | Issue Sto           | ck        |
|------------|-----------------|----------|--------------|----------|-------|------------------|-----------|------|---------------------|-----------|
| เที่เอกสาร | JCI5202-00001   | 3        |              |          |       | รหัสแผนก         |           | *    |                     |           |
| ที่เอกสาร  | 11/02/2552      |          | ใบจ่ายสินค้า |          |       | รหัส Job         | 005       | •    | ผลิตผลไม้กระป๋อง    |           |
| ายเหตุ     | เบิกใช้วัตถุดิบ |          |              |          |       |                  |           |      |                     |           |
| สผู้บันทึก | EMP-00001       | 💌 นัทว   | ดี สูประวัติ |          |       | รหัสผู้รับสินค้า | EMP-00007 | Ŧ    | นาย สมศักดิ์ สุรชัย |           |
| 0.         | สินค้า          |          | ชื่อสินค้า   | หน่วยนับ | 9     | าลัง ที่เก็บ     | สำนวน     |      | ต้นทุน/หน่วย        | จำนวนเงิน |
| DM-001     | ผลไม้           |          |              | กิโลกรัม | 01    | 01               | 500       | 0.00 | 10.0000             | 5,000.00  |
| DM-002     | น้ำตาล          | н        |              | กิโลกรัม | 01    | 01               | 100       | 0.00 | 12.0000             | 1,200.00  |
| DM-003     | น้ำบริจ         | ุทธิ์    |              | ลิตร     | 01    | 01               | 1,000     | 0.00 | 5.0000              | 5,000.00  |
|            |                 |          |              |          |       |                  |           | .00  | .0000               | .00       |
|            |                 |          |              |          |       |                  |           | .00  | .0000               | .00       |
|            |                 |          |              |          |       |                  |           | .00  | .0000               | .00       |
|            |                 |          |              |          |       |                  |           | .00  | .0000               | .00       |
|            |                 |          |              |          |       |                  |           | .00  | .0000               | .00       |
|            |                 |          |              |          |       |                  |           | .00  | .0000               | .00       |
| 0          |                 |          |              |          |       |                  |           | .00  | .0000               | .00       |
| 1          |                 |          |              |          |       |                  |           | .00  | .0000               | .00       |
| 3-3-0      | 4               |          |              |          |       |                  |           |      | รวม                 | 11,200.00 |
| Detail 🛛   | Description 🧔 I | History  |              | <br>     |       |                  |           |      |                     |           |

10

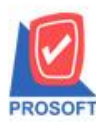

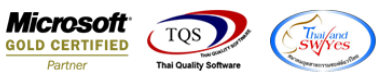

## 3.Click Design

| - [บันทึกเบิก]                                                                                 | •        |                 |               |            |              |                         |          |        |          |              |      |            |
|------------------------------------------------------------------------------------------------|----------|-----------------|---------------|------------|--------------|-------------------------|----------|--------|----------|--------------|------|------------|
| Report Tool                                                                                    | View W   | /indow Help     |               |            |              |                         |          |        |          |              | _    | -          |
| 8 🔿 🗞                                                                                          |          | 1               | 😫 🔡 🐴         |            | \$ \$ \$     |                         |          |        | X He:    | size:   100% | •    | ∠oom: 100% |
|                                                                                                |          |                 |               |            |              |                         |          |        |          |              |      |            |
| DEMO                                                                                           |          |                 |               |            |              |                         |          |        |          |              |      | หน้า 1 /   |
|                                                                                                |          |                 |               | บริษัท ต่  | ทั่วอย่าง จ่ | กำัด                    |          |        |          |              |      |            |
|                                                                                                |          | 2571/1 9        | ช.รามคำแหง 75 | ถ.รามคำแหง | แขวงหัวหม    | มาก เขตบาง              | กะปี กรุ | งเทพฯ  | 10240    |              |      |            |
| โทร. 0-2739-5900   โทรสาร 0-2739-5910    เลขประจำตัวผู้เสียภาษีอากร <sup>ี</sup> 1234567890123 |          |                 |               |            |              |                         |          |        |          |              |      |            |
|                                                                                                |          |                 |               | บั         | นทึกเบิก     |                         | ĺ        | เลขที่ | เอกสาร   | ICP15202-0   | 0002 |            |
|                                                                                                |          |                 |               |            |              | วันที่เอกสาร 13/02/2552 |          |        |          |              |      |            |
|                                                                                                |          |                 |               |            |              |                         | [        | ประเ   | เภทเบิก  | เบิกใช้      |      |            |
| ผู้บันทึก                                                                                      | EMP-0000 | 5 นางสาววิ      | รดา พลจักร    |            | รหัสแผ       | นก 007                  |          | L      | เผนกผลิต | วัตถุดิบ     |      |            |
| เบิลเพื่อ เบิลใช้อุปกรณ์สำนักงาน ผู้รับสินค้า EMP-00003 นายจีระศักดิ์ วัฒนานนท์                |          |                 |               |            |              |                         |          |        |          |              |      |            |
| รหัสสิ                                                                                         | นค้า     | รายกา           | เรลินค้า      | Job        | คลัง         | ที่เก็บ                 | จำเ      | เวน    | หน่วยนับ | เ ต้นทุน/หน่ | วย   | จำนวนเงิน  |
| IC-0001                                                                                        |          | คอมพิวเตอร์ รู่ | u SAMSUNG     |            | 01           | 01                      |          | 3.00   | เครื่อง  |              |      |            |
| IC-0002                                                                                        |          | คอมพิวเตอร์     |               |            | 01           | 01                      |          | 3.00   | เครื่อง  |              |      |            |
|                                                                                                |          |                 |               |            |              |                         |          |        |          |              |      |            |

## 4.เลือก Add... > Column

| Insert row    |                                 |  |  |  |  |  |
|---------------|---------------------------------|--|--|--|--|--|
| Add •         | Add Table                       |  |  |  |  |  |
| Edit          | Text                            |  |  |  |  |  |
| Delete        | Line                            |  |  |  |  |  |
| Design Report | Compute                         |  |  |  |  |  |
| <b>j</b>      | Column                          |  |  |  |  |  |
| Align Object  | Picture <signature></signature> |  |  |  |  |  |

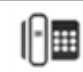

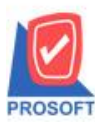

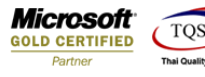

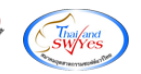

5.เลือก Column ชื่อ Vendorlotno

| 🐚 Sele  | ect Column                    | <u>x</u>                           |  |  |  |  |  |  |  |  |  |  |
|---------|-------------------------------|------------------------------------|--|--|--|--|--|--|--|--|--|--|
| เลือก ( | ើនan Column 😞 vendorlotno : ! |                                    |  |  |  |  |  |  |  |  |  |  |
| Band    | detail                        | ชื่อ mycolumn_1                    |  |  |  |  |  |  |  |  |  |  |
| จัดวาง  | Center 🗾                      | Tag                                |  |  |  |  |  |  |  |  |  |  |
| ชอบ     | None                          | รูปแบบ [general]                   |  |  |  |  |  |  |  |  |  |  |
| Style   | E dit 🗨                       | ลักษร AngsanaUPC (TrueType) 💌 14   |  |  |  |  |  |  |  |  |  |  |
| กว้าง   | 100 × 10                      | 🗖 Bold 🔲 //a/ic 🧮 <u>Underline</u> |  |  |  |  |  |  |  |  |  |  |
| 333     | 100 Y 10                      | สีText สีพื้น                      |  |  |  |  |  |  |  |  |  |  |
|         |                               | Avad're Example                    |  |  |  |  |  |  |  |  |  |  |
| Ок      | () t Close                    | 🥅 พื้นหลังโปร่งใส (Transparent)    |  |  |  |  |  |  |  |  |  |  |

6.ทำการ Save form โดยเข้าไปที่ Tool > Save As Report...

| Report To  | ool View Window Help<br>Sort                                                         |                     |                                                                                                    | 2) <b>I</b> I¢ | <b>•</b> • | 해 램    |        |              | × Res                                     | ize: 100% 💌                                       | Zoom: 100% |   |
|------------|--------------------------------------------------------------------------------------|---------------------|----------------------------------------------------------------------------------------------------|----------------|------------|--------|--------|--------------|-------------------------------------------|---------------------------------------------------|------------|---|
| DEM        | Filter<br>Save As<br>Save As Report<br>Save Report<br>Manage Report<br>Save As Excel | คำแหง 7:<br>po โทรส | หน้า 1/1<br><b>บริษัท ตัวอย่าง จำกัด</b><br>คำแหง 75 ถ.รามคำแหง แขวงหัวหมาก เขตบางกะปิ กรุงเทพฯ 10240<br>20 โทรสาร 0-2739-5910 เลขประจำตัวผู้เสียภานีอากร 1234567890123 |                |            |        |        |              |                                           |                                                   |            |   |
| ไม้บันที่ค | Excel<br>Export !<br>Import !<br>Font                                                | แลจักร              | บันทึกเบิก                                                                                                    |                |            |        |        |              | เอกสาร<br>เอกสาร<br>เภทเบิก<br>ผนกุผลิตวั | ICPI5202-00002<br>13/02/2552<br>เปิกใช้<br>โดกสิน |            |   |
| เบิกเพื่อ  | Design<br>Select Column<br>Hide Report Header                                        | ň                   | ก้า Job                                                                                                    |                |            | ค้า EM | P-0000 | 3 1.<br>1311 | เายจีระศักร์<br>หน่วยนับ                  | ร์<br>วัฒนานนท์<br>ด้นทุน/หน่วย                   | จำนวนเงิน  | J |
| 001        | Calculator<br>คอมพิวเตอร์                                                            | MSUNG               |                                                                                                    |                | 01<br>01   | 01     |        | 3.00         | เครื่อง<br>เครื่อง                        |                                                   |            | _ |

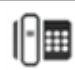

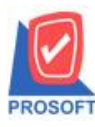

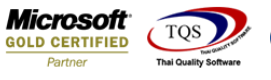

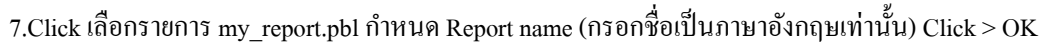

| 📑 Save Report                         |                         | 22 |
|---------------------------------------|-------------------------|----|
| Path<br>C:\Program Files (x86)\Prosof | t\WINSpeed\User_report\ |    |
| 💼 my_report.pbl                       | 🖹 pag                   |    |
| 1                                     |                         |    |
|                                       |                         |    |
|                                       |                         |    |
|                                       |                         |    |
|                                       |                         |    |
| Create New Library                    | Report name             | _  |
| Path                                  | IssueStock              | 2  |
| Name                                  | <b>淮</b>                |    |
| З<br>∭ОК ↓Close                       |                         |    |

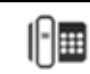